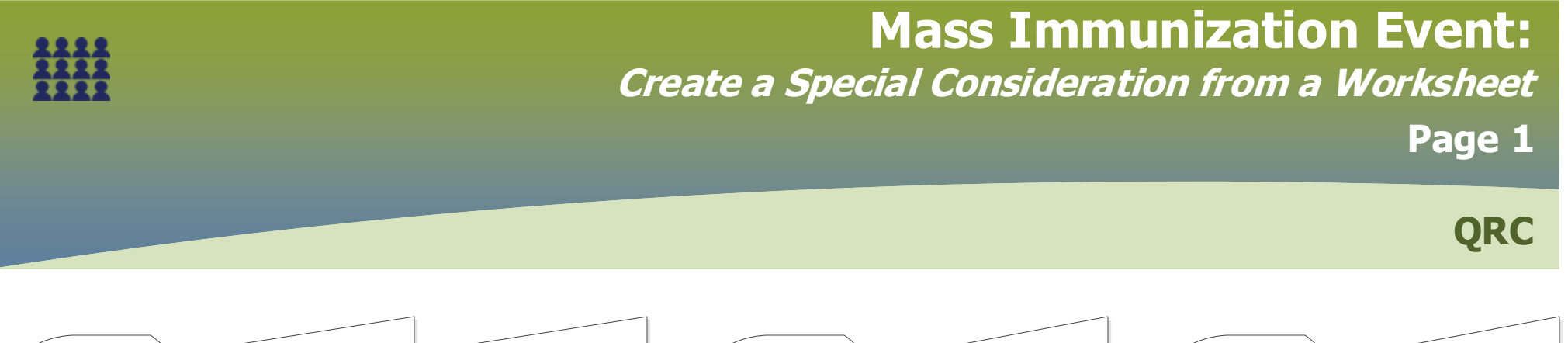

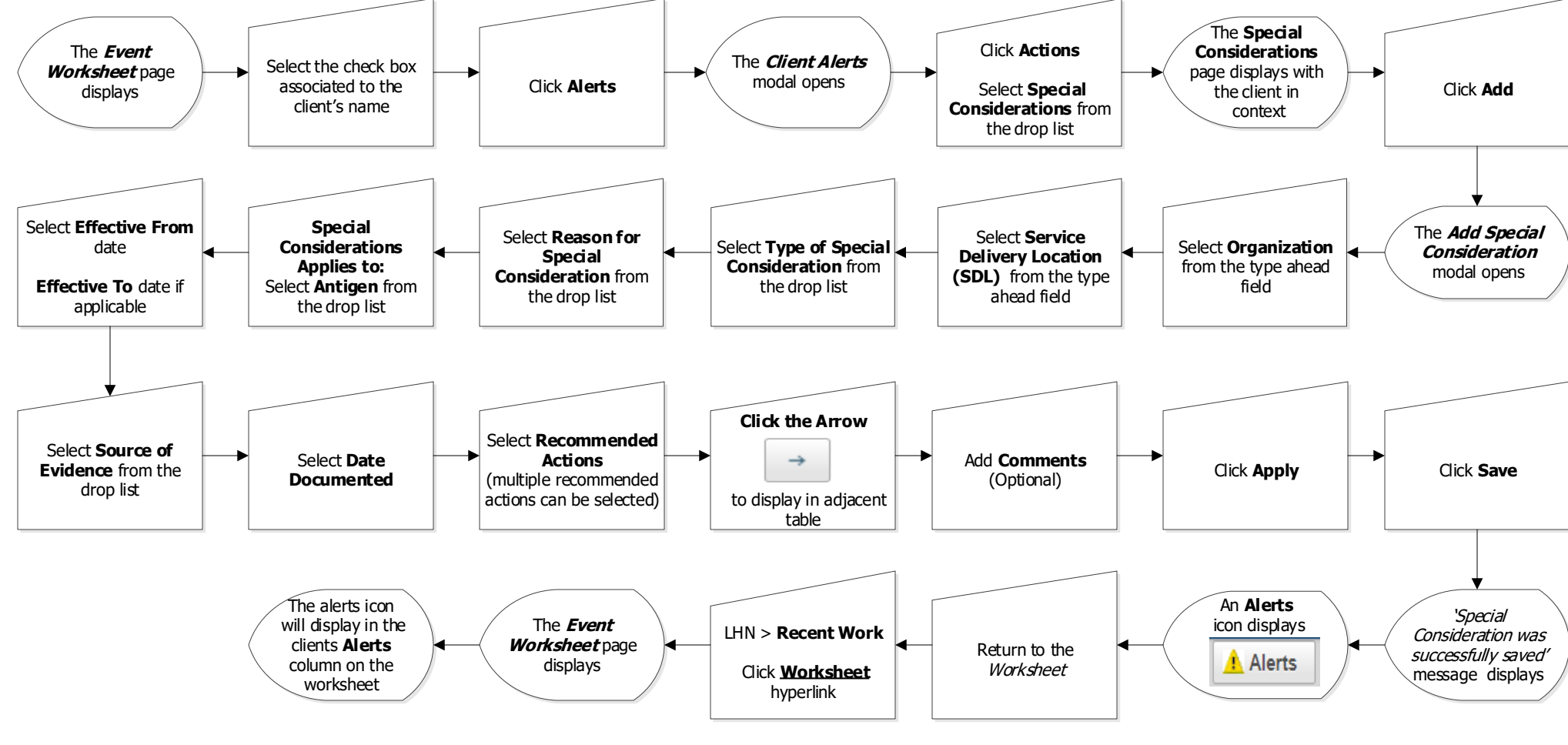

2022-06-21 v1

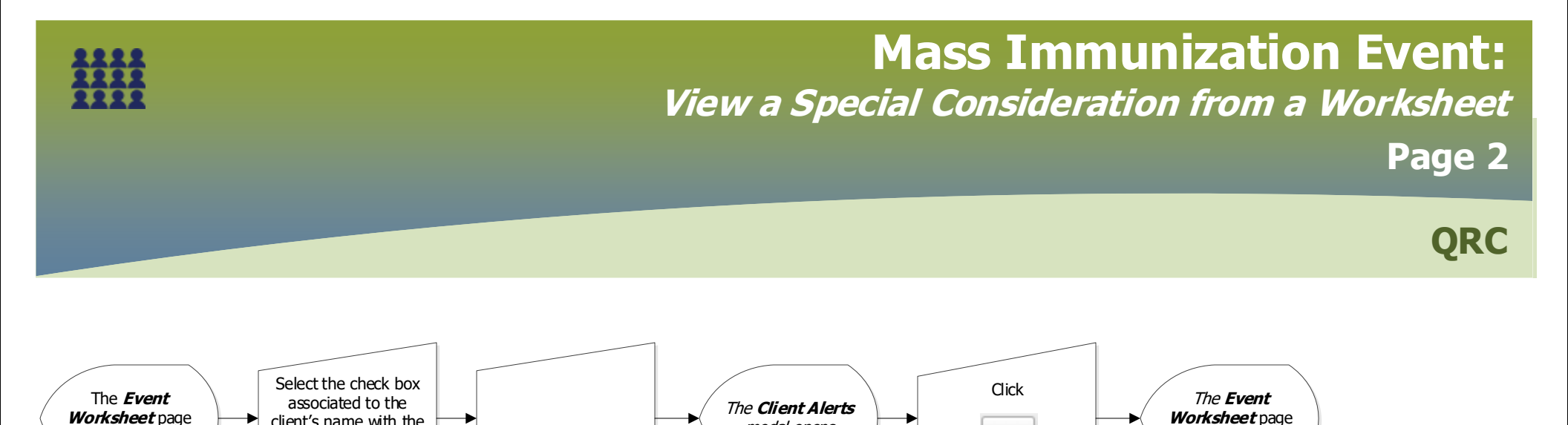

modal opens

×

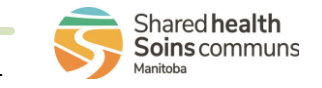

displays

displays

client's name with the

**Alerts** icon A

Click Alerts